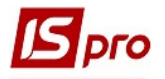

## Формирование справочника бригад

Для работы в системе **Учет производства** необходимо провести настройку. Один из моментов настройки - создание бригад, которые выполняют задание на производстве.

Перед созданием Справочника бригад, необходимо создать Список работников в подсистеме Общие справочники в модуле Список работников или должна использоваться система Учет персонала. Сотрудники предприятия должны быть указаны в разрезе подразделений и участков.

Справочник бригад создается в системе Управление производством / Конфигурация производства в модуле Справочник бригад.

Состав бригад выбирается из работников определенного подразделения и формируется в разрезе подразделений. Но необходимо знать, что одно и то же лицо может быть включено в разные бригады в зависимости от работы, которая выполняется.

- Управление производством
   Конфигурация производства Настройка Доступ к данным Рабочий календарь Спецификация на продукцию Схема применяемости материалов Технологическая карта Производственные заказы Расчетная спецификация
- 1. Установить курсор на конкретное подразделение, в котором будет создана бригада.
- 2. По пункту меню **Реестр** / **Создать** или клавишей **Insert** создать бригаду и заполнить реквизиты.

| 1 | 🖪 IS-pro 7.11.042.999 - [Справочник бригад] |                |                                    |  |  |  |  |  |  |  |  |  |  |
|---|---------------------------------------------|----------------|------------------------------------|--|--|--|--|--|--|--|--|--|--|
|   | Реестр Правка Вид Сервис ?                  |                |                                    |  |  |  |  |  |  |  |  |  |  |
| ¢ | 🗅 🏷 🏷 🖶 😳 📲 🗿 🔳 👂 🎾                         | N III 0 T .T 🕺 |                                    |  |  |  |  |  |  |  |  |  |  |
|   | и 01 Адміністрація                          | Код бригады    | Код бригады 🔹 Наименование брига 👻 |  |  |  |  |  |  |  |  |  |  |
|   | 0102 Бухгалтерія                            | 020101         | 🖪 добавление                       |  |  |  |  |  |  |  |  |  |  |
|   | 0103 Відділпостачання і збу                 | 020102         | Реестр Правка Вид Сервис ?         |  |  |  |  |  |  |  |  |  |  |
|   | и 02 Виробництво                            | 020103         |                                    |  |  |  |  |  |  |  |  |  |  |
|   | 0201 Цех 1                                  | 20104          | Подпазделение: 1201 Цех 1          |  |  |  |  |  |  |  |  |  |  |
| Ш | 0202 Цех 2                                  | 20105          |                                    |  |  |  |  |  |  |  |  |  |  |
|   | 0203 Цех 3                                  | 020106         | Участок:                           |  |  |  |  |  |  |  |  |  |  |
|   | 0204 техніко-механічний від                 |                | Код:                               |  |  |  |  |  |  |  |  |  |  |
|   | 0205 Їдальня                                |                | Наименование:                      |  |  |  |  |  |  |  |  |  |  |
|   |                                             |                | Краткое наименование:              |  |  |  |  |  |  |  |  |  |  |
|   |                                             |                | Бригадир:                          |  |  |  |  |  |  |  |  |  |  |
|   |                                             |                | Список работников:                 |  |  |  |  |  |  |  |  |  |  |
|   |                                             |                | Табельный номер Фамилия И.О.       |  |  |  |  |  |  |  |  |  |  |

ВНИМАНИЕ! Поля желтого цвета обязательны для заполнения.

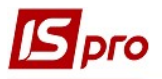

3. Поля Подразделение Код и Наименование заполняются автоматически, исходя из того, какое подразделение выбрать в левой части окна. При необходимости, изменить клавишей F4 и выбрать необходимое подразделение из Справочника подразделений и нажать кнопку ОК.

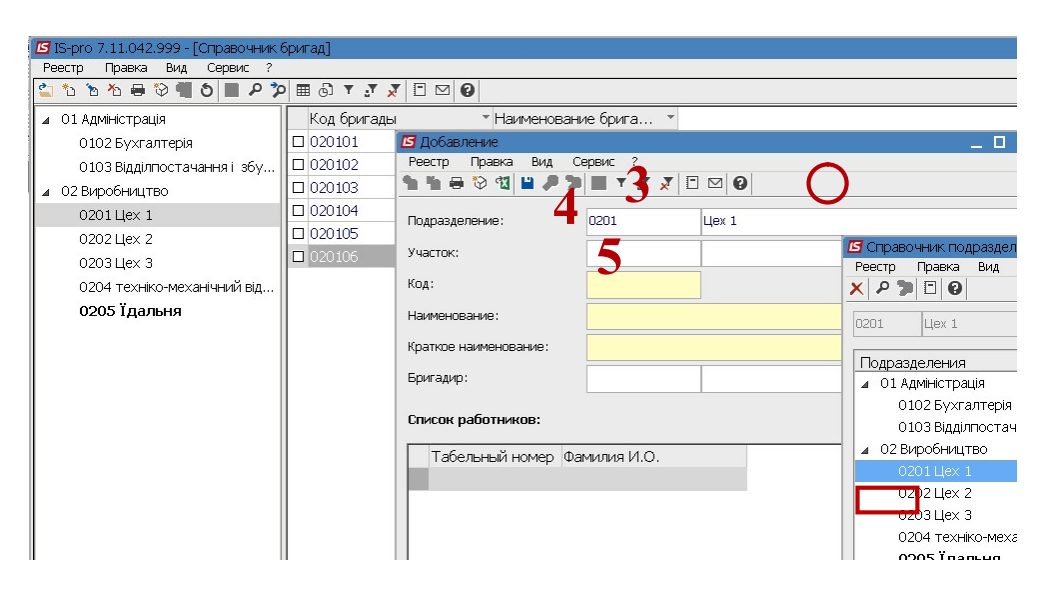

- 4. Поле **Участок** заполняется в том случае, если это предусмотрено на предприятии. При необходимости, в поле **Участок** по клавише **F3** выбрать необходимый участок.
- 5. В поле Код бригады вручную внести произвольный код.
- 6. В поле Наименование внести наименование бригады вручную и Краткое наименование
- 7. В таблице Список работников по пункту меню Реестр / Создать или клавишей Insert выбрать членов бригады. После выбора работника, нажать кнопку ОК. Последовательно выбрать всех членов бригады.

| 🖪 IS-pro 7.11.042.999 - [Справочник 6 | бригад]     |                                                  |            |                             |  |  |  |  |  |  |  |  |
|---------------------------------------|-------------|--------------------------------------------------|------------|-----------------------------|--|--|--|--|--|--|--|--|
| Реестр Правка Вид Сервис ?            |             |                                                  |            |                             |  |  |  |  |  |  |  |  |
| 😩 ቴ ቴ ቴ 🖶 😌 📲 5 🔳 ዶ 🎾                 | 🖩 🗗 🕇 🔨 🗖   |                                                  |            |                             |  |  |  |  |  |  |  |  |
| 01 Адміністрація                      | Код бригады | Добавление           Реесто Порка Вила         С | opplar 2   | -                           |  |  |  |  |  |  |  |  |
| 0102 Бухгалтерія                      | 020101      | правка вид С                                     |            | 0                           |  |  |  |  |  |  |  |  |
| 0103 Відділпостачання і збу           | 020102      |                                                  |            | •                           |  |  |  |  |  |  |  |  |
| О2 Виробництво                        | 020103      | Подразделения:                                   | 0201 Цех 1 | L                           |  |  |  |  |  |  |  |  |
| 0201 Llex 1                           | 020104      | Участок:                                         |            |                             |  |  |  |  |  |  |  |  |
| 0202 Llex 2                           | 020105      | Maria                                            |            |                             |  |  |  |  |  |  |  |  |
| 0203 Llex 3                           | 020106      | код:                                             | 020106     |                             |  |  |  |  |  |  |  |  |
| 0204 техніко-механічний від           |             | Наименование:                                    |            |                             |  |  |  |  |  |  |  |  |
| 0205 Їдальня                          |             | (раткое наименование:                            |            |                             |  |  |  |  |  |  |  |  |
|                                       |             | Бригадир:                                        |            |                             |  |  |  |  |  |  |  |  |
|                                       | 7           |                                                  | LL         |                             |  |  |  |  |  |  |  |  |
|                                       | /           | Список работников:                               |            | Реестр Правка Сервис ?      |  |  |  |  |  |  |  |  |
|                                       |             | Табельный номер Фа                               | милия И.О. | ₽ 🎾 🗉 🖾 🔞                   |  |  |  |  |  |  |  |  |
|                                       |             | □ 661222 <b>Π</b> e                              |            |                             |  |  |  |  |  |  |  |  |
|                                       |             |                                                  |            |                             |  |  |  |  |  |  |  |  |
|                                       |             |                                                  |            | Табельный но 🍸 Фамилия И.О. |  |  |  |  |  |  |  |  |
|                                       |             |                                                  |            | 661222 Пекар Галина В       |  |  |  |  |  |  |  |  |
|                                       | I           |                                                  |            |                             |  |  |  |  |  |  |  |  |

8. В поле Бригадир по клавиши F3 выбрать работника, который является бригадиром, и нажать кнопку OK.

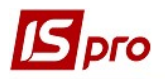

| 🚪 🖾 IS-pro 7.11.042.999 - [Справочник | бригад]       |                                 |         |          |            |           |                          |  |  |  |  |  |  |
|---------------------------------------|---------------|---------------------------------|---------|----------|------------|-----------|--------------------------|--|--|--|--|--|--|
| Реестр Правка Вид Сервис ?            |               |                                 |         |          |            |           |                          |  |  |  |  |  |  |
| 😩 🐿 🐿 🖶 🏵 📲 🗿 🔳 P 🎗                   | ) 🖩 🗗 T 🕂 🗶 [ |                                 |         |          |            |           |                          |  |  |  |  |  |  |
| О1 Адміністрація                      | Код бригады   | Рестр Правка Вил Сервис ?       |         |          |            |           |                          |  |  |  |  |  |  |
| 0102 Бухгалтерія                      | 020101        | 1) 1 = 2 1 = 2 1                | T J     | 7        |            |           |                          |  |  |  |  |  |  |
| 0103 Відділпостачання і збу           | 020102        |                                 |         | <u> </u> |            |           |                          |  |  |  |  |  |  |
| и 02 Виробництво                      | 020103        | Подразделение:                  | 0201    |          | Цex 1      |           |                          |  |  |  |  |  |  |
| 0201 Цех 1                            | 020104        | Участок:                        |         |          |            |           |                          |  |  |  |  |  |  |
| 0202 Цех 2                            | 020105        | Kon                             |         | 020106   |            |           |                          |  |  |  |  |  |  |
| 0203 Цех 3                            | 020106        | код.                            | 0       |          |            |           |                          |  |  |  |  |  |  |
| 0204 техніко-механічний від…          |               | Наименование: Богада 7          |         |          |            |           |                          |  |  |  |  |  |  |
| 0205 Їдальня                          |               | Краткое наименование: Бригада 7 |         |          |            |           |                          |  |  |  |  |  |  |
|                                       |               | Бригадир:                       |         |          |            |           |                          |  |  |  |  |  |  |
|                                       |               | Список работников:              | 15      | Спре     | зочник раб | отников г | по подразделению         |  |  |  |  |  |  |
|                                       |               | chricter pass mintob.           | F       | Реестр   | Правка     | Сервис    | ?                        |  |  |  |  |  |  |
|                                       |               | Табельный номер Фаг             | иилия 🧏 |          |            |           |                          |  |  |  |  |  |  |
|                                       |               |                                 | 1       |          | Табельны   | й но 🔻    | Фамилия И.О.             |  |  |  |  |  |  |
|                                       |               |                                 |         |          |            | 661220    | Пекар Ольга Павлівна     |  |  |  |  |  |  |
|                                       |               |                                 |         |          |            | 661222    | Пекар Галина Володимиј   |  |  |  |  |  |  |
|                                       |               |                                 |         |          |            | 661223    | Пекарович Валентина Ва   |  |  |  |  |  |  |
|                                       |               |                                 |         |          |            | 661224    | Хлібна Клавдія Миколаїві |  |  |  |  |  |  |
|                                       |               |                                 |         |          |            | 661225    | Хлібченко Олеса Олексіїв |  |  |  |  |  |  |

9. После того, як бригада сформирована для сохранения информации нажать иконку Дискета.

| Ę | ß                                                              | IS-p | ro 7 | .11  | .04   | 2.9  | 99 - [ | Спр | равс                          | ОЧНИ        | кб                              | рига                          | д]     |      |     |      |              |           |             |      |      |              |      |      |           |
|---|----------------------------------------------------------------|------|------|------|-------|------|--------|-----|-------------------------------|-------------|---------------------------------|-------------------------------|--------|------|-----|------|--------------|-----------|-------------|------|------|--------------|------|------|-----------|
|   | Pe                                                             | естр | )    | Пра  | авка  | ŋ, i | Вид    | Ce  | ерви                          | 10          | ?                               |                               |        |      |     |      |              |           |             |      |      |              |      |      |           |
|   | 2                                                              | *    | 6    | ð    | •     | Ŷ    |        | ð   |                               | P           | 7                               | Ⅲ                             | 9      | Ŧ    | 4₹. | ×    |              | $\square$ | 0           |      |      |              |      |      |           |
|   | <ul> <li>01 Адміністрація</li> <li>0102 Бухгалтерія</li> </ul> |      |      |      |       |      |        |     | К                             | од          | брі                             | лгад                          | ы      |      |     |      | * ⊢          | Наим      | иенование б | рига | a 🔻  |              |      |      |           |
| Γ |                                                                |      |      |      |       |      |        |     | 020101 бригада 1 виготовлення |             |                                 |                               |        |      |     |      |              |           |             |      |      |              |      |      |           |
|   |                                                                |      | 010  | 3 Bi | ідділ | ппс  | стач   | анн | яі                            | збу.        |                                 | 020102 Бригала з виготовлення |        |      |     |      |              |           |             |      |      |              |      |      |           |
| Ш | и О2 Виробництво                                               |      |      |      |       |      |        |     | 020 Вление                    |             |                                 |                               |        |      |     |      |              |           |             |      |      |              |      |      |           |
| Ш |                                                                |      | 020  | 1Ц   | ex    | 1    |        |     |                               |             |                                 |                               |        |      |     |      |              |           |             |      |      |              |      |      |           |
| Ш | 0202 Цех 2<br>0203 Цех 3<br>0204 техніко-механічний від        |      |      |      |       |      |        |     | 20                            |             |                                 |                               |        |      |     |      |              |           |             |      |      |              |      |      |           |
| Ш |                                                                |      |      |      |       |      |        |     | 20                            | Пс          | дра                             | здел                          | ление: |      |     | нить | (F2)<br>0201 |           | Цex 1       |      |      |              |      |      |           |
| Ш |                                                                |      |      |      |       |      |        |     | Участок:                      |             |                                 |                               |        | [    |     |      |              |           |             |      |      |              |      |      |           |
| l | 0205 Їдальня                                                   |      |      |      |       |      |        |     |                               | Код: 020106 |                                 |                               |        | 1    |     |      |              |           |             |      |      |              |      |      |           |
| l |                                                                |      |      |      |       |      |        |     | Наименован                    |             |                                 |                               | ание   | ние: |     |      |              | Бригада 7 |             |      |      |              |      |      |           |
| l |                                                                |      |      |      |       |      |        |     |                               | Кр          | Краткое наименование: Бригада 7 |                               |        |      |     |      |              |           |             |      |      |              |      |      |           |
| l |                                                                |      |      |      |       |      |        |     |                               |             |                                 |                               |        |      |     |      |              |           |             |      |      |              |      |      | Бригадир: |
|   |                                                                |      |      |      |       |      |        |     |                               |             | Список работников:              |                               |        |      |     |      |              |           |             |      |      |              |      |      |           |
| Ш |                                                                |      |      |      |       |      |        |     |                               |             |                                 |                               |        | Г    | Та  | абе. | льн          | ый н      | IOM         | ep   | Фам  | илия И.О.    |      |      |           |
|   |                                                                |      |      |      |       |      |        |     |                               |             |                                 |                               |        |      | ]   |      |              | e         | 612         | 222  | Пека | ар Галина Е  | оло, | дими |           |
|   |                                                                |      |      |      |       |      |        |     |                               |             |                                 |                               |        |      | ]   |      |              | e         | 612         | 226  | Хліб | іна Анна Гри | порі | вна  |           |
|   |                                                                |      |      |      |       |      |        |     |                               |             |                                 |                               |        |      |     |      |              |           |             |      |      |              |      |      |           |
|   |                                                                |      |      |      |       |      |        |     |                               |             |                                 |                               |        |      |     |      |              |           |             |      |      |              |      |      |           |

10. Список работников бригады.

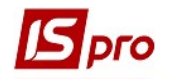

| 🖪 IS-pro 7.11.042.999 - [Справочник (                                                                                             | бригад]                      |                             |  |  |  |  |  |  |  |  |  |
|----------------------------------------------------------------------------------------------------|------------------------------|-----------------------------|--|--|--|--|--|--|--|--|--|
| Реестр Правка Вид Сервис ?                                                                                                    |                              |                             |  |  |  |  |  |  |  |  |  |
| <u>いたい いん モ ジョ ち エ ク オ (1) こう いいちょう ちょう ちょう ちょう しょう ちょう ちょう しょう ちょう しょう ちょう しょう しょう ちょう しょう しょう しょう しょう しょう しょう しょう しょう しょう し</u> | ) 🖩 🗗 T 🕂 🗶 🗖 🖉              |                             |  |  |  |  |  |  |  |  |  |
| 01 Адміністрація                                                                                                    | Код бригады 🔹 Н              | Наименование брига 🔻        |  |  |  |  |  |  |  |  |  |
| 0102 Бухгалтерія                                                                                                    | 020101 6                     | ригада 1 виготовлення       |  |  |  |  |  |  |  |  |  |
| 0103 Відділпостачання і збу                                                                                                    | □ 020102 E                   | бригада з виготовлення      |  |  |  |  |  |  |  |  |  |
| 02 Виробництво                                                                                                    | 🗆 🖪 Просмотр                 |                             |  |  |  |  |  |  |  |  |  |
| 0201 Цех 1                                                                                                    | 🗆 Реептр Правка Вид Сервис ? |                             |  |  |  |  |  |  |  |  |  |
| 0202 Цех 2                                                                                                    |                              |                             |  |  |  |  |  |  |  |  |  |
| 0203 Цех 3                                                                                                    | Подразделение:               | 0201 Цех 1                  |  |  |  |  |  |  |  |  |  |
| 0204 техніко-механічний від                                                                                                    | Участок:                     |                             |  |  |  |  |  |  |  |  |  |
| 0205 Їдальня                                                                                                    |                              |                             |  |  |  |  |  |  |  |  |  |
|                                                                                                    | Код:                         | 020104                      |  |  |  |  |  |  |  |  |  |
|                                                                                                    | Наименование:                | Бригада 1 Хліб Бажанів      |  |  |  |  |  |  |  |  |  |
|                                                                                                    | Краткое наименование:        | Бригада 1 Хліб Бажанів      |  |  |  |  |  |  |  |  |  |
|                                                                                                    | Бригадир:                    | 661220 Пекар Ольга Павлівна |  |  |  |  |  |  |  |  |  |
|                                                                                                    |                              |                             |  |  |  |  |  |  |  |  |  |
|                                                                                                    | список работников:           |                             |  |  |  |  |  |  |  |  |  |
|                                                                                                    | Табельный номер              | Фамилия И.О.                |  |  |  |  |  |  |  |  |  |
|                                                                                                    | 661220                       | Пекар Ольга Павлівна        |  |  |  |  |  |  |  |  |  |
|                                                                                                    | 661222                       | Пекар Галина Володими       |  |  |  |  |  |  |  |  |  |
|                                                                                                    | 661227                       | Тістоміс Василь Васильо     |  |  |  |  |  |  |  |  |  |

11. Сформировать все необходимые бригады в разрезе подразделений.

| 🖪 IS-pro 7.11.042 <u>.999 - [Справочник б</u> | іригад]       |                     |
|-----------------------------------------------|---------------|---------------------|
| Реестр Правка Вид Сервис ?                    |               |                     |
| 🖆 🐿 🖻 🖶 💝 📲 🔊 🔳 🔎 🎾                           | ■ 🗗 🕶 🗶 🔭 🕶 🙆 |                     |
| О1 Адміністрація                              | Код бригады   | • Наименование бриг |
| 0102 Бухгалтерія                              | 020101        | бригада 1 виготовл  |
| 0103 Відділпрстачання і збу                   | 020102        | Бригада з виготовл  |
| ⊿ 02 Виробництво                              | 020103        | Бригада 3 вигот хл  |
| 0201 Цех 1                                    | 020104        | Бригада 1 Хліб Баж  |
| 0202 Цех 2                                    | 020105        | Бригада 2 Хліб Баж  |
| 0203 Цех 3                                    | 020106        | Бригада З Хліб Баж  |
| 0204 техніко-механічний від                   | 020107        | Бригада 7           |
| 0205 Їдальня                                  |               |                     |

В окне Справочник бригад в список бригад можно внести изменения, как по самим бригадам, так и по членам бригад по каждому подразделению. Установить курсор на бригаду и по клавише F4 провести замену того или другого члена бригады.

После того, как членам бригады начислена заработная плата, замену членов бригады провести невозможно.

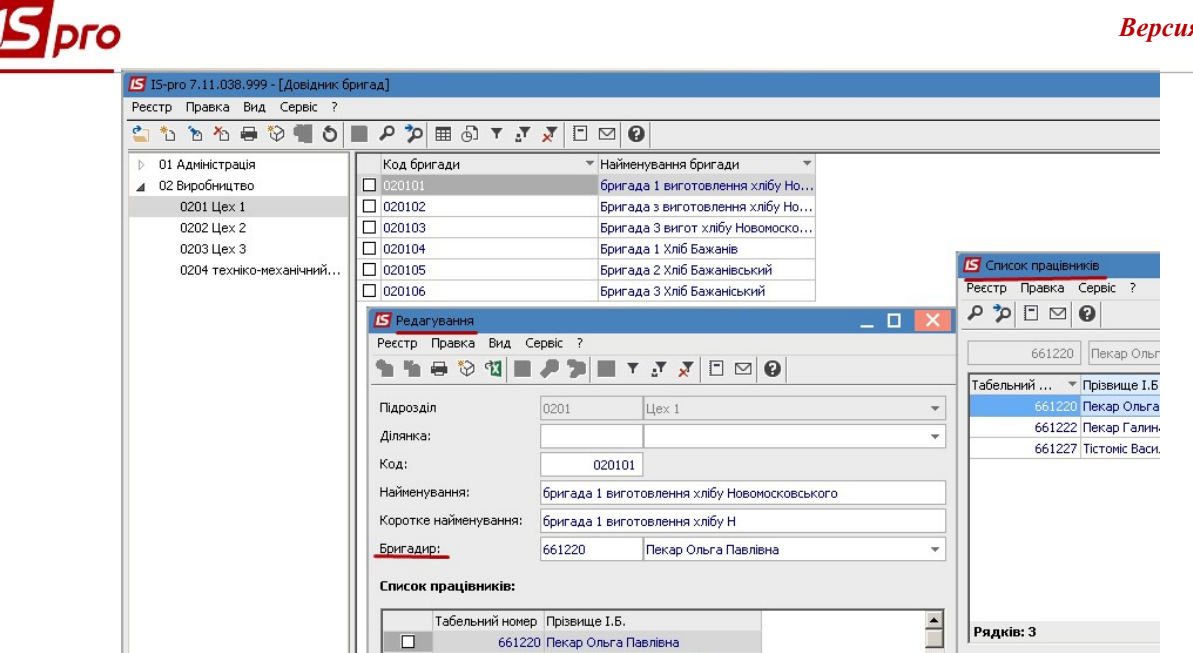

Справочник бригад используется для ведения учета выработки продукции в разрезе подразделений, участков и бригад при учете начисления заработной платы и трудозатрат при изготовлении продукции.

661222 Пекар Галина Володимирівна